# Victorian Certificate of Applied Learning (VCAL)

# HOW TO SUBMIT A COURSE APPLICATION

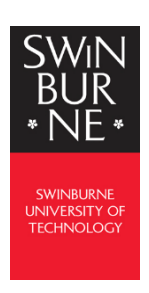

Thank you for your interest in studying VCAL at Swinburne University of Technology.

This guide will help you to apply online. Please follow the instructions carefully and contact our department if you need any further assistance on <u>vcal@swin.edu.au</u>

Once submitted, will be in contact with you to arrange an online interview to discuss the outcome of your application and what happens next.

Please fill in this checklist as you go and if you forget to **SAVE**, the information will be here to continue with your application. Never start a new application again if you stop midway.

Swinburne ID:

Campus (Croydon (CRN) or Wantirna (WAN)):

Year level (Intermediate or Senior):

USI:

**GREEN ID:** 

**BKSB RESULTS** 

English =

Maths =

# Please remember to SAVE after you complete each session and it will be there to return to

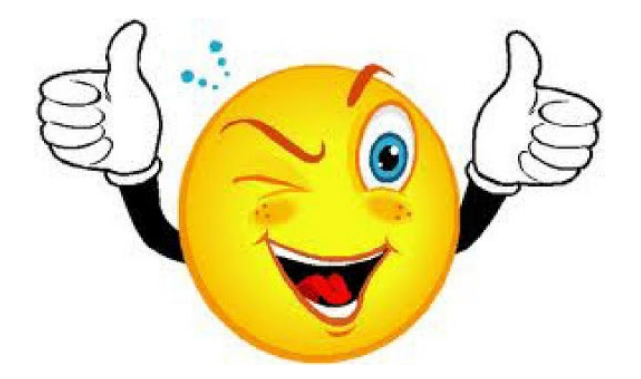

# Victorian Certificate of Applied Learning (VCAL)

# **APPLICATION CHECKLIST**

#### 1a - Get your personal email address ready

Your <u>own</u> not a school or parent email.
 Note: if it has been some time since you've accessed your email, login *from a computer* to check your password credentials are active and that you can check your spam/junk folder etc.

#### 1b - Collect the following original documents

- □ <u>Current</u> Identification Documents (100 points required, for example):
  - Passport and Medicare card
  - o Driver license/Learner permit and Medicare card
  - Birth Certificate and Medicare card
- □ Centrelink Concession card *if you have one* (must not expire before 31/01/2022)

#### **1c – Gather any previous education details** *if available*

- □ To help us assess your application, the department needs to review:
  - Your most recent school report *if you have one*. We can accept reports up to 18 months prior.
  - Any VCE, VCAL or VET Certificate results from any current or previous studies in the state of <u>Victoria</u>, i.e. academic transcript, VCAA statement of results etc.

Please have all these documents *scanned and saved onto your computer ready to upload* to your application. If you are having difficulties obtaining or uploading them, please contact our department – details on *page 1*.

**3** – Additional websites required as you proceed through the online application you will visit additional websites and need to return to the original application after each visit. Please SAVE your details on the application as you go.

- USI <u>https://www.usi.gov.au/</u>
   Your USI can be created before or during your application. You will need your current Identification
   Documents (1b) for this.
- Green ID <u>https://au.vixverify.com/sa/customers/swinburne/</u>

A Green ID is an electronic platform used by Swinburne to verify your identity documents. You will need your current Identification Documents (1b) for this. Once completed you will be emailed a *VixVerify* code to enter into your online application.

Note: it can take up to 15 minutes for the VixVerify code to be emailed to your inbox. Please check your junk mail folder. If you have not received a code within 30 minutes, fill it out again.

BKSB - <u>http://www.swin.edu.au/bksb</u>
 The BKSB is an online assessment that has a Math and English component. All students applying for a Government funded course are required to complete this assessment.

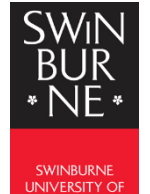

# Victorian Certificate of Applied Learning (VCAL) **APPLICATION GUIDE**

## Step 1: Register / Login and start your application

- **1.** You can complete your <u>application online</u> (click to follow this link).
  - Click Register and Apply; or •
  - If you've studied at Swinburne before, login at the top right of the page in the section for • current Swinburne students, so you can skip the registration step.

You can rest your password here: <u>https://passwordreset.swin.edu.au/Account/ForgotPassword</u>

| SWIN<br>BUR<br>•NE•                                                                                                    | Welcome to the Online Application System                                                                                                    |
|----------------------------------------------------------------------------------------------------|----------------------------------------------------------------------------------------------------|
| New Applicant to swinburne;         Welcome! If you don't already have a username and password, you'll need to register before you can apply for a course.         International Students You cannot apply for a course through this site. You must apply through the international Students is the if you are applying for an online Actoromy course, please proceed through this site.         If you require assistance to complete this online form please contact us to submit your application         If Degister         Register yourself as a user and you'll be provided with a username and password to allow you to log back in at any time | Already registered or current<br>Swinburne student?<br>Enter your usemame and password below.<br>Usemame (Applicant ID)Student ID)<br>Password |
| without having to identify yourself again.      Open in pilored you can submit your application to study for a course. Click below to start!      Register and Apply                                                                                                    |                                                                                                    |
| <ol> <li>Complete all sections available to finalise your registra</li> <li>Once you have completed this step, click Proceed with</li> </ol>                                                                                                    | tion.<br><b>Registration &amp; Complete your Registration</b>                                                                                  |
| <ul> <li>Holder of a Permanent Humanitarian Visa, or intend to apply for a Permanent Humanitarian Visa</li> <li>Holder of a student visa, temporary resident visa or visitor visa, or intend to apply for one of these visa</li> <li>International student residing overseas for the duration of your study</li> <li>If you have dual citizenship, please provide details of your other country of citizenship below.</li> </ul>                                                                                                    | 15                                                                                                    |

| Country of Dual Citizenship                                   |                       |                                 |                                   |                           |
|---------------------------------------------------------------|-----------------------|---------------------------------|-----------------------------------|---------------------------|
| Cultural Details                                              |                       |                                 |                                   |                           |
| Please provide your cultural and her                          | age details including | the country in which you were b | xorn and the main language spoken | at home.                  |
| Country of Birth                                              | *                     | * 3                             |                                   |                           |
| Main Language spoken at home                                  | *                     | ,                               |                                   |                           |
| Proficiency in Spoken English: How well do you speak English? | •                     | 8                               |                                   |                           |
| Aboriginal or Torres Strait Islander<br>Status                |                       | • 2                             |                                   |                           |
|                                                               |                       |                                 |                                   |                           |
|                                                               |                       | Cancel                          |                                   | Proceed with Registration |

You will receive a confirmation email with your ID number and a temporary password. You can use these to login if you get timed out of the application (you can login to the already registered section above)

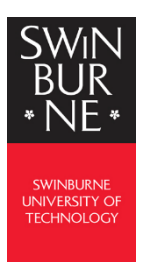

**3.** Click **Proceed with Application** to start your application.

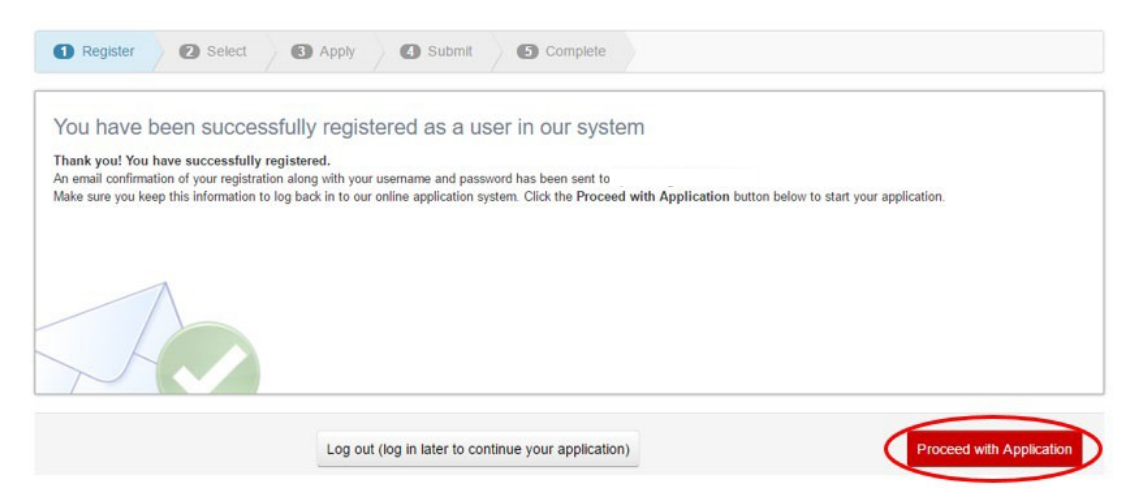

#### Step 2a: Select your course

- 4. Type the VCAL course you want into the text box and click Search
  - for Senior VCAL, type in VCALSEN001
  - for Intermediate VCAL, type in VCALINT001

5. Select the Campus you want and click the Apply button to the right. Make sure you apply for:

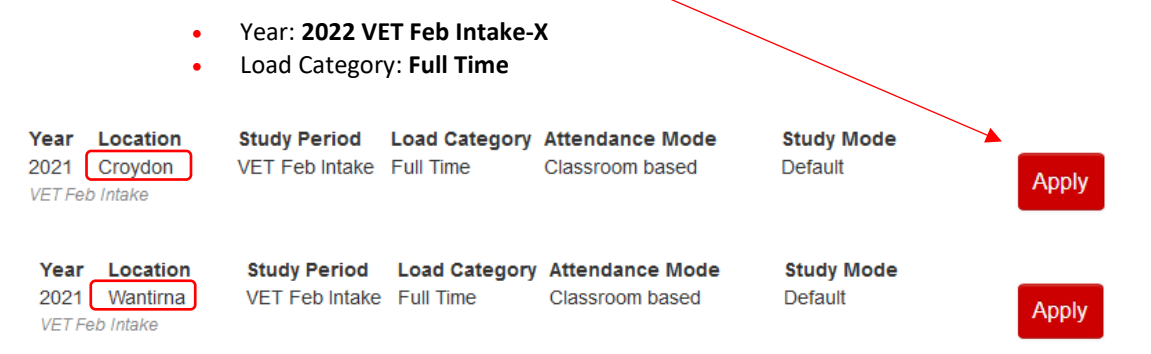

6. You will receive a confirmation that this course has been added to your application

Chiefe Duran and southly Assouther at an

| Success |                            |                          |
|---------|----------------------------|--------------------------|
| Course  | has been added to your app | plication.               |
|         |                            |                          |
|         |                            |                          |
|         |                            |                          |
|         | Cancel                     | Proceed with Application |

### **Step 2b: Skip Sections**

7. Click Skip this step. You do not need to apply for a scholarship

| Only Show Potentially Eligible Scholarships |        |                |
|---------------------------------------------|--------|----------------|
| Only Show Available Scholarships     Search |        |                |
| Back to Course Selection                    | Cancel | Skip this step |

#### 8. Click Skip this step. You do not need to apply for Advanced Standing.

If you would like Advanced Standing to be considered as part of this application, click the Apply button for each of your selected courses. What is Advanced Standing? Advanced Standing provides academic credit towards a Swinburne course. It is granted based on:

- Previous post-secondary studies Successfully completed studies from other educational institutions. Advanced Standing granted on this basis is also referred to as an 'Exemption'.
- Recognition of Prior Learning (RPL)
   RPL is a recognition of skills and knowledge gained through work experience, life experience and/or formal training.

Do not complete this section if you are applying for a research degree (Doctor of Philosophy, Doctor of Psychology, or Master by Research).

For more information, visit our Advanced Standing website.

Advanced Standing Application: Exemption, Credit and RPL

| Study Package<br>Category | Course / Unit                                    | Availability<br>Year | Study<br>Period   | Location | Load<br>Category | Attendance<br>Mode | Study<br>Mode          | Preference |        |
|---------------------------|--------------------------------------------------|----------------------|-------------------|----------|------------------|--------------------|------------------------|------------|--------|
| Year 12 and below         | VCE0000001 Victorian Certificate of<br>Education | 2019                 | VET Jul<br>Intake | Croydon  | Full Time        | Classroom<br>based | De <mark>f</mark> ault | 1          | Apply  |
| Back to Scholars          | ship Selection                                   |                      |                   | Cancel   |                  |                    |                        | Skip thi   | s step |

#### 9. Review your application details and click Proceed with Application

| Educatio                     | 000 I - VICIOIIAII CEITIIICAIE OI<br>00 | 2013 | Intake | стоусон | based | Detaun               | 1           |
|------------------------------|-----------------------------------------|------|--------|---------|-------|----------------------|-------------|
|                              |                                         |      |        |         |       |                      |             |
| Back to Advanced Standing Se | election                                |      | Cancel |         | ſ     | Proc <b>eed</b> with | Application |

our session has timed out in the system

Note: if you 'time out' due to inactivity simply login again with your username and temporary password (emailed to you)

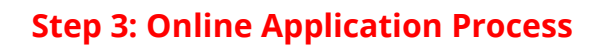

Note: please complete <u>all sections</u> as these are mandatory application requirements. It's important that you <u>save regularly</u> throughout the application process. Answer all questions.

#### **10.** Supporting Documentation

- This is where we need to you to upload the documents listed in the checklist
  - Identification Documents Passport, Medicare, Birth Certificate etc.
    - Previous Education Documents reports, results etc.

| Document At                           | tachments                                 |                              |         |             |        |
|---------------------------------------|-------------------------------------------|------------------------------|---------|-------------|--------|
| Cancel<br>Browse No<br>Upload File(s) | file selected. Add Another                | Document Attachments         |         |             |        |
|                                       |                                           | File/Note Attachment         | Comment | Date        | Action |
|                                       |                                           | Passport.JPG                 |         | 04-May-2020 | Delete |
| Save                                  | Save when you have completed all uploads. | School Report Sem 2 2019.pdf |         | 04-May-2020 | Delete |
|                                       |                                           | Cert II Business.pdf         |         | 04-May-2020 | Delete |

Upload a new file ..

- **11.** Complete the following section
  - Requirement Exclusion

#### 12. Unique Student Identifier (USI)

If you have already created your USI select **Yes** and enter the USI. It may timeout you can re-logon.

Per FORGET!

If you have not yet created your USI – Create your USI now

**Tip:** If you are navigating away from the application portal to create your USI, please click <u>Save</u> in order to save all the answers that you have responded to so far.

#### **13.** Complete the following sections

- Requirement **Out of Home Care**
- Requirement Pre Training review
- Further Requirement **Devices**
- Further Requirement **Devices Usage**
- Further Requirement **Software**
- Further Requirement Accessibility
- Further Requirement Preferred learning modes
- Further Requirement Preferred assessment modes
- Further Requirement **Study reasons**
- Further Requirement Recognition of Previous Studies and Experience Note: not applicable to VCAL. Please answer <u>No</u> to RPL and Credit Transfer questions
- Further Requirement Other assistance
- Further Requirement Privacy Statement and Disclaimer
- Requirement **Skills First Program**
- Note: not enrolled in Secondary School or SEE program. Please answer <u>No</u> to both questions
- Further Requirement Highest Qualification
- Further Requirement **Other courses** Note: you must declare courses that you have enrolled in at other training providers including Swinburne. You must declare even if you haven't completed these courses. Do not include current or previous enrolment in a secondary school. If not sure how to answer, please contact our department (details on page 1).
- Further Requirement Declarations (Skills First Program)

#### 14. Requirement – Verify your Identity

Further Requirement – Generate your GreenID

Your session has timed out in the system

Note: if you 'time out' due to inactivity simply login again with your username and temporary password (emailed to you)

# Save

### Save

You will need to verify your identity through the Green ID identification portal. This needs to be provided *before* you submit your application.

Save first, then select Yes to proceed with generating your Green ID

| Requirement - Verify your identity                                                                                                    |
|----------------------------------------------------------------------------------------------------|
| Swinburne uses an electronic identity verification service, VixVerify – GreenID, to assist in determining your eligibility for enrolment and study related facilities such as Government funding. |
| What you'll need                                                                                                    |
| To verify your identity and citizenship you will need a combination of the following documents.                                                                                                   |
| You MUST use a current ID and include at least one photo ID                                                                                                    |
| Driver's Licence (Photo ID)                                                                                                    |
| Australian passport (Photo ID)                                                                                                    |
| Australian Visa (Foreign Passport)                                                                                                    |
| Australian Citizenship Cert                                                                                                    |
| Medicare Card                                                                                                    |
| Birth Certificate                                                                                                    |
| Some examples are:                                                                                                    |
| Australian Driver Licence & Green Medicare Card                                                                                                    |
| Australian Birth Certificate & Australian Driver Licence                                                                                                    |
| Australian Passport                                                                                                    |
| Consent                                                                                                    |
| By agreeing to proceed you, or if you are under 18 years of age you and your legal guardian, warrant that you:                                                                                    |
| <ul> <li>understand and accept the policies and these terms and conditions of use and the collection of your information;</li> </ul>                                                              |
| <ul> <li>consent to your identifying information being checked with the Issuer or Official Record Holder; and</li> </ul>                                                                          |
| have the power to hereby consent to Swinburne verifying your identity.                                                                                                    |
| Privacy Policies                                                                                                    |
| VixVerify                                                                                                    |
| Swinburne                                                                                                    |
| NOTE: You need to provide at least 1 answer before you can submit your application.                                                                                                    |
| Do you agree? * Yes v                                                                                                    |

**Click on the** <u>link</u> to enter your details and generate your Green ID. Note: you must enter details <u>exactly</u> as they appear on your identification documents to ensure an exact match.

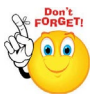

Once completed, you will receive an email with your VixVerify - Green ID code. Enter this into the box provided, along with a description of the ID documents you use e.g. *Driver's licence and Medicare* 

Note: it can take up to 15 minutes for the VixVerify code to be emailed to your inbox. If it has not been emailed to you within 30 minutes, please try again and create a new Green ID.

| 1                                                                                                    | c concrete yes                                                      | I Oreenid               |                          |  |
|----------------------------------------------------------------------------------------------------|---------------------------------------------------------------------|-------------------------|--------------------------|--|
| Step 1: Click https://au.vixverify.co<br>Step 2: Please provide your Green<br>Step 3: Indicate which ID documer<br>Reminder: Save your application | m/sa/customers/swinburne/<br>ID number below.<br>Its you have used. | to verify your identity | and obtain your GreenID. |  |
| Please provide your Green ID<br>verification number.                                                                                               | *                                                                   |                         |                          |  |
| Please indicate which ID documen<br>you have used.                                                                                                 | ts                                                                  |                         |                          |  |

#### **Complete the following section**

• Requirement – Language, literacy and numeracy

If you have completed any of the following, please answer  $\ensuremath{\textbf{Yes}}$ 

If you have <u>not</u> completed any of the following, please answer No

- Australian Year 12 qualification in the last 7 years
- Year 12 VCE English (Units 3 & 4) in the last 7 years
- Year 12 VCE Mathematics (Units 3 & 4) in the last 7 years

**15.** Click on this link <u>http://www.swin.edu.au/bksb</u> to access the assessments and login using your:

- Username: student ID (emailed to you as part of the online application process)
- Password: swinburne note: all <u>lowercase letters</u> (you will be prompted to change this)

You are <u>only</u> required to complete the **Maths and English Initial Assessment components**, which can take 40 - 60 minutes each. Please *do not* complete the Diagnostic Assessment. You have finished the assessment when you reach the green tick

| Received to the second second se | Login<br>Username (Student ID)<br>Username (Student ID)<br>Password<br>Password<br>☐ Remember me<br>Forgotten details? |
|----------------------------------------------------------------------------------------------------|----------------------------------------------------------------------------------------------------|
|----------------------------------------------------------------------------------------------------|----------------------------------------------------------------------------------------------------|

Online learning powered by

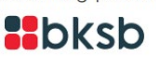

- 16. Complete the following section then click Save & Continue
  - Requirement Secondary School Study

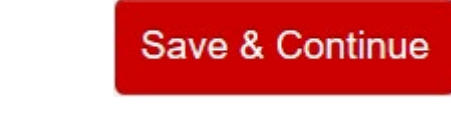

### Step 4: Review and Submit your application

- 17. Carefully check the details in your application
- **18.** Review the Terms and Conditions, then check the box if you agree.

| 1 Register         | 2 Select            | 3 Apply             | 4 Submit             | 0         | Complete    |                  |                 |
|--------------------|---------------------|---------------------|----------------------|-----------|-------------|------------------|-----------------|
| Below are the de   | ails for your appli | cation.             | lles son fillings of |           |             | at dealers for a | induced below   |
| f your application | information is co   | rrect, click the St | Jbmit Applicatio     | n button. | and applica | nt declaration d | isplayed below. |
| Conditions         | of Applicati        | on and Apr          | licent Deck          | aration   |             |                  |                 |
| Conditions         | of Applicat         |                     | nicant Decia         | aration   |             |                  |                 |
| I agree to the 1   | erms & Conditions   | displayed below     |                      |           |             |                  |                 |
| Terms & Condition  | IS                  |                     |                      |           |             |                  |                 |
|                    |                     |                     |                      |           |             |                  |                 |

19. Click Submit Application.

# Success! Your *full* application has now been submitted.

Once Swinburne receives your completed application, it will be sent to our department to be assessed. We will be in contact with you to arrange a phone or online interview to discuss the outcome of your application and what happens next.

If you have not heard from us within 1-2 weeks please get into contact with us as you may not have completed the steps outlined in the application, and we might not have received it. We can assist you to complete any outstanding requirements.

Until then, if you have any further questions or concerns, please contact our department on the details below:

- Call 9726 1720 (leave message for a call back)
- Email <u>vcal@swin.edu.au</u>

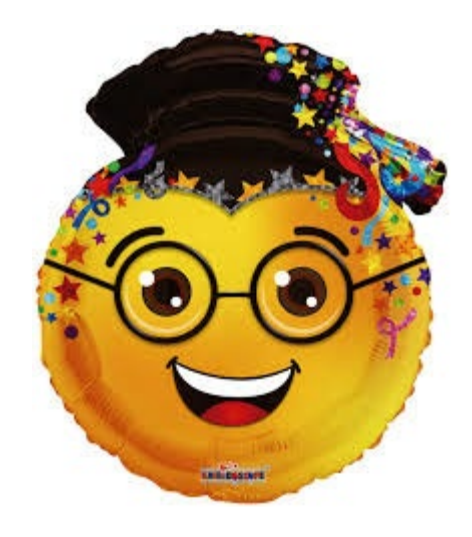